# Vejledning

Test af MitID Erhverv i pre-produktionsmiljøet

(Devtest4)

Digitaliseringsstyrelsen 07.11.2022

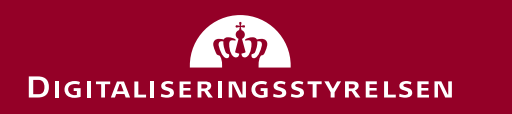

#### Indholdsfortegnelse

- Hvad kan du teste?
- Oprettelse af testdata
  - Opret testperson (en ledelsesrepræsentant) i MitID simulator
  - Opret testorganisation i Swagger (CVR-register simulator) din testperson som ledelsesrepræsentant
  - Genvej til test af MitID Erhverv: Opret hurtig testorganisation
- Kom i gang med at teste
  - Tilslutning og opsætning
  - Oprettelse af brugere
  - Aktivering af bruger
  - Andet: Tildel rettigheder, udsted certifikater mm.
- OBS! Alle links i denne vejledning er til devtest4 (pre-produktionsmiljøet).

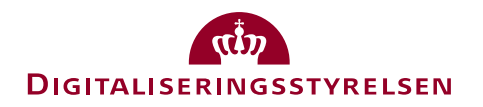

#### Hvad kan du teste?

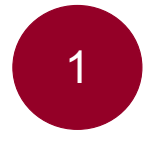

*Tilslutning til og opsætning af* MitID Erhverv for din organisation (fast track) Her kan du selv vælge organisationens type og CVR nummer.

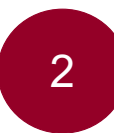

Oprettelse af brugere og aktivering i MitID Erhverv

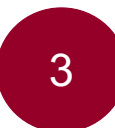

Generel brug af MitID Erhverv fx tildeling af rettigheder, certifikater, indstillinger mm.

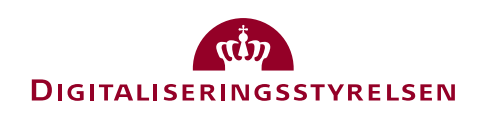

## Testportalen

- den hurtigste metode

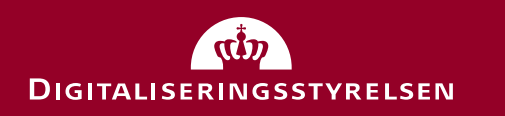

#### Oprettelse via testportalen

Med testportalen kan du hurtigt og nemt oprette en brugerorganisation, som automatisk er tilsluttet MitID Erhverv. Du vælger dog ikke selv CVR nummer og navn på organisationen med denne metode:

- 1. Åbn https://testportal.test-devtest4-nemlog-in.dk/BO
- 2. Udfyld dine oplysninger
- 3. Tryk "Opret"
- Log ind i MitID Erhverv med brugernavn, du får tildelt og den kode, du har oprettet: <u>https://erhvervsadministration.devtest4-nemlog-in.dk/</u>

OBS: Resten af guiden handler med Swagger interfacet – her får du større frihed til selv at styre testdata. Til gengæld er det lidt mere kompliceret.

|                                                                                                    |                                                                                                  | Testportal Opret bruger organisation Opret tjenesteudb | Ekoompol                                     |
|----------------------------------------------------------------------------------------------------|--------------------------------------------------------------------------------------------------|--------------------------------------------------------|----------------------------------------------|
| Opret test bruger or                                                                                                    | ganisation                                                                                       |                                                        | Eksemper                                     |
| Her kan du oprette din egen testorganisation i Erhve<br>at teste de nye erhvervsidentiteter mm.                                       | ervsadministrationen, så du kan komme ig                                                         | ang med                                                |                                              |
| Når du har udfyldt nedenstående opretter vi en fikti                                                                                  | v organisation til dig i systemet.                                                               |                                                        |                                              |
| Du får også et brugernavn og password, som giver o                                                                                    | lig adgang til Erhvervsadministrationen.                                                         |                                                        |                                              |
| Administrator-e-mailadresse                                                                                                    |                                                                                                  |                                                        |                                              |
| elmcl@digst.dk                                                                                                    |                                                                                                  |                                                        |                                              |
| ndtast din egen e-mailadresse. Adressen bruges, hvis du skal nut                                                                      | sbile dit password.                                                                              |                                                        |                                              |
|                                                                                                    |                                                                                                  |                                                        |                                              |
| /ælg det password du vil bruge, når du logger på Erhvervsadmini                                                                       | istrationen (kun test).                                                                          |                                                        |                                              |
| Godkend for kvalificeret certifikat<br>Hvis du har brug for at teste de nye kvalificerede bruger- og c                                | organisationscertifikater, kan du tilvælge det her.                                              |                                                        |                                              |
| Drganisationstype                                                                                                    |                                                                                                  |                                                        |                                              |
| Privat virksomhed                                                                                                    |                                                                                                  | ~                                                      |                                              |
| Her kan du vælge hvilken virksomhedsform, din testorganisation<br>"Privat virksomhed" og hvis du tester for en offentlig organisatior | skal have. Hvis du tester for en privat virksomhed, b<br>1, bør du vælge "Offentlig virksomhed". | rr du vælge                                            |                                              |
| Sikringsniveau for identifikationsproces                                                                                              |                                                                                                  |                                                        |                                              |
| Intet                                                                                                    |                                                                                                  | Testporta                                              | I Opret bruger organisation Opret tjenesteud |
| 4er kan du NSS sikringsnivesu for identifikationsproces at<br>uutiggar det, at Organisationsadministrator kan give Iden<br>ilvesu.    | Ny BO testoro<br>følgende data                                                                   | ganisation er oprettet med<br>1                        |                                              |
|                                                                                                    | Organisationsnavn                                                                                | Testorganisation nr. 93230811                          |                                              |
|                                                                                                    | CVR-nummer                                                                                       | 93230811                                               |                                              |
|                                                                                                    | Brugernavn                                                                                       | Thala731                                               |                                              |
|                                                                                                    | Fornavn                                                                                          | Thala                                                  |                                              |
|                                                                                                    | Efternavn                                                                                        | Nygaard                                                |                                              |
|                                                                                                    | Password                                                                                         | Test1234                                               |                                              |
|                                                                                                    | EIA                                                                                              | Link til Erhvervsadministrationen                      |                                              |
|                                                                                                    | EIA Integrationtest                                                                              | Link til Erhvervsadministrationen - IntTest            |                                              |
|                                                                                                    | MitID Simulator                                                                                  | Link til Mitld Simulator                               |                                              |
|                                                                                                    |                                                                                                  |                                                        |                                              |

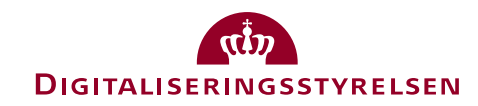

## Swagger interface

- den mest fleksible metode

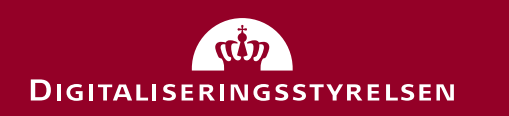

#### Oprettelse af testdata – step 1

For at teste *tilslutning* og *opsætning* via Swagger interfacet er første step, at du opretter en testperson, som skal være ledelsesrepræsentant i din organisation:

- 1. Du opretter testpersonen i MitID simulatoren: https://mitidsimulator.test-devtest4-nemlog-in.dk/
- 2. Klik på "Create identity"
- Vælg et Username, Password, First og Last name, og find på et CPR-nummer – husk at skrive oplysningerne ned til senere
- 4. Benyt din egen e-mail til testpersonen, og husk at klikke boksen af med "Private MitID"
- 5. Klik på "Create Identity"

OBS: Den samme person (CPR-nummer) kan være bemyndiget og administrator i flere organisationer.

| MitID Simulator               |             |       |
|-------------------------------|-------------|-------|
| Search identity Create identi | ty          |       |
| Identity data                 |             |       |
| Autofill                      |             | Eksem |
| Maximum Authentication Assu   | rance Level |       |
| Substantial                   | ~           |       |
| Username                      |             |       |
| MollyMoe                      |             |       |
| Password                      |             |       |
| Test1234                      |             |       |
| First name                    |             |       |
| Molly                         |             |       |
| Last name                     |             |       |
| Moe                           |             |       |
| CPR-number (optionel)         |             |       |
| 1806892365                    |             |       |
| E-mail (optionel)             |             |       |
| dinmail@digst.dk              |             |       |
| Private MitID                 |             |       |
| Administrator e-mail          |             |       |
|                               |             |       |
| Non-disclosure of name and    | address     |       |
| Courte Identity               |             |       |

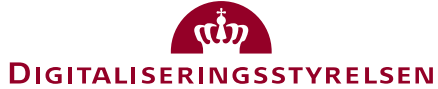

#### Oprettelse af testdata – step 2

Andet step er at oprette en organisation, hvor din testperson er ledelsesrepræsentant i:

- 1. Indsæt oplysninger i kodestumpen (JSON) til højre (du kan evt. kopiere den og sætte ind i din Notepad eller lign.):
  - CVR: Find på et CVR-nummer
  - Name: Find på virksomhedsnavn
  - TypeCode: Indsæt organisationskode for den slags organisation, du ønsker at teste (60 er et A/S, som sikrer fast track flow)
  - Adresse: Find på adresse
  - CPR: Indtast CPR på personen, du oprettede i MitID simulator
  - First-, last-, og userName: Indtast oplysninger på personen, du oprettede i MitID simulator
- 2. Kopiér hele kodestumpen, når du har indtastet oplysningerne

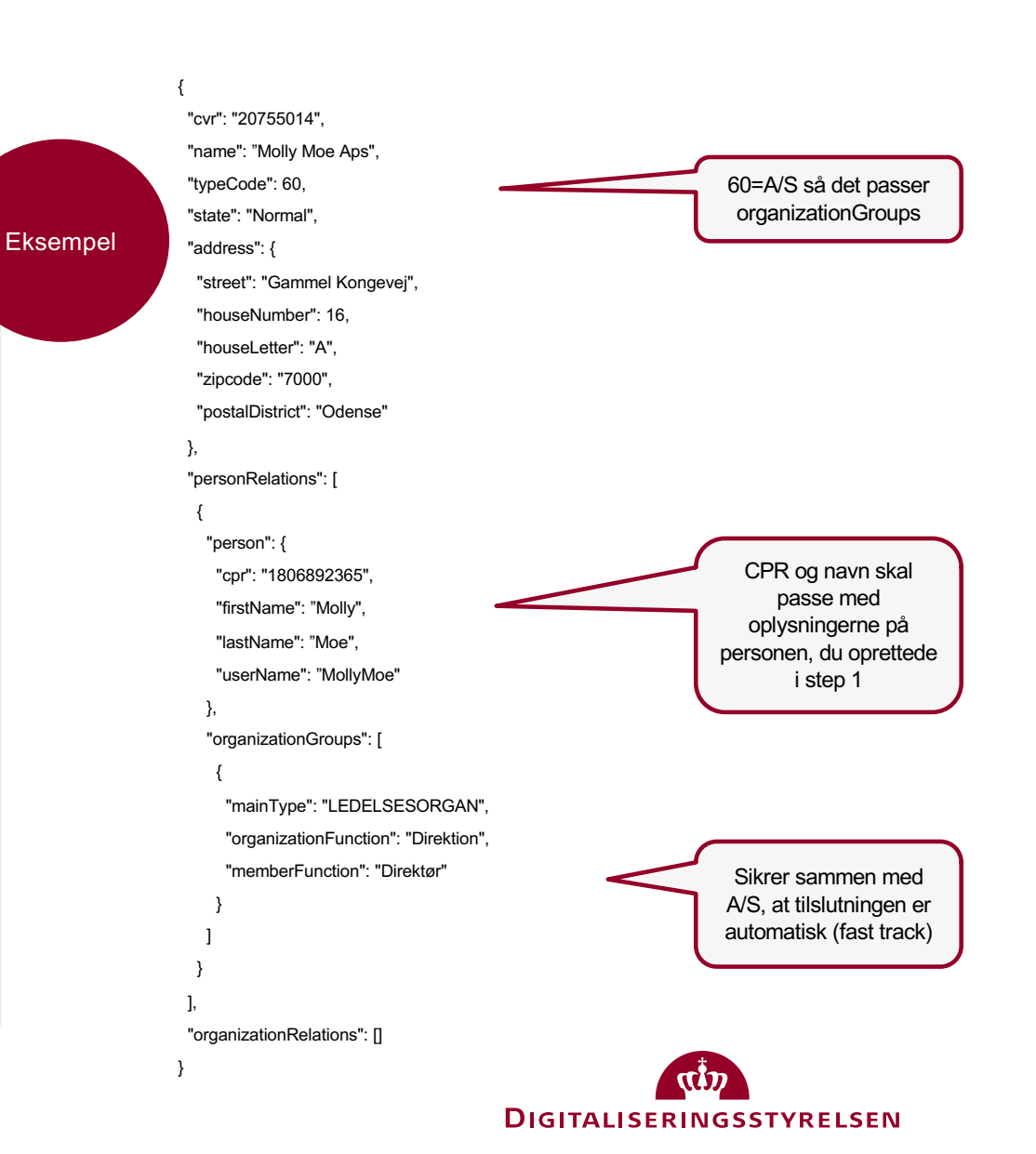

#### Oprettelse af testdata – step 3

Tredje step er at oprette din organisation via Swagger (CVR-register simulator):

- 1. Åbn Swagger: <u>https://testportal.test-devtest4-nemlog-in.dk/swagger/index.html</u>
- 2. Tryk på den grønne "Post /api/erst/organization (Add new Erst organization, including all relations" under "ERST"
- 3. Tryk på "Try it out"
- 4. Slet kodestumpen under "The organization to add" og indsæt din egen, som du oprettede i forrige step
- 5. Tryk på "Execute"
- 6. Hvis alt er godt, får du svar "200 Succes". Hvis ikke, tjek at alle oplysninger er korrekte
- 7. Du er klar til at teste tilslutning og opsætning

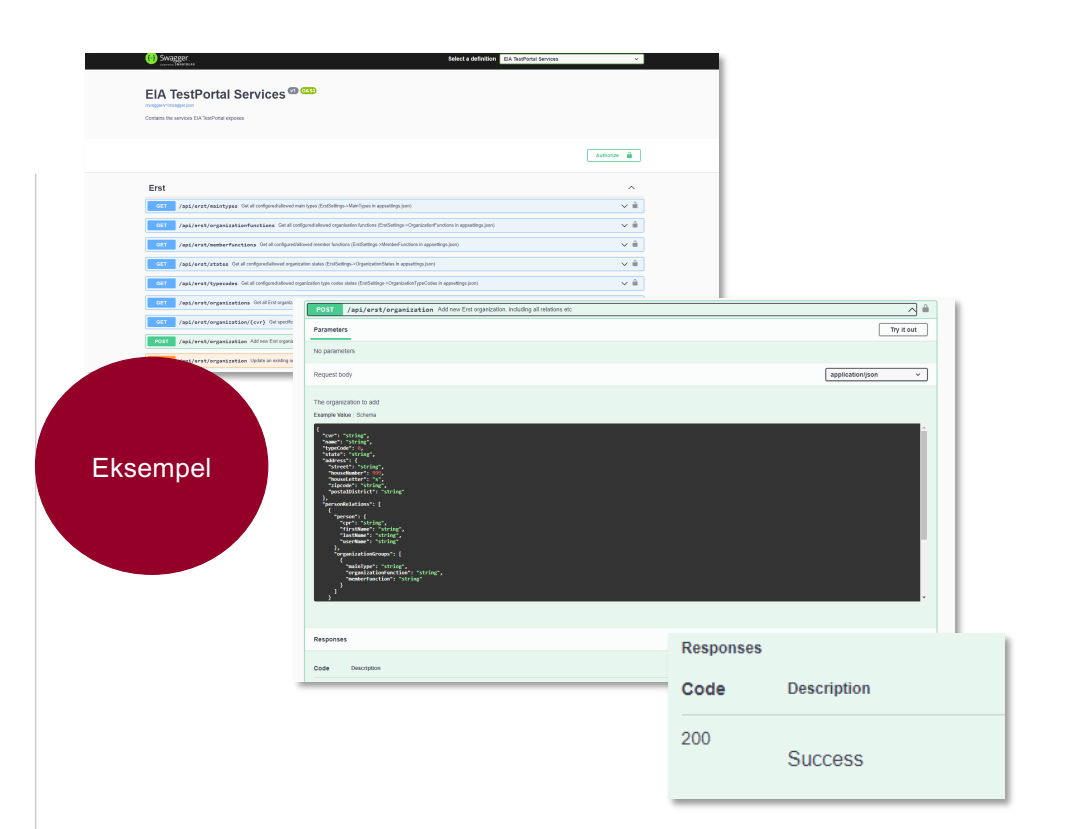

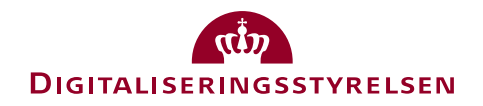

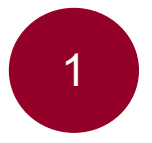

Tilslutning til og opsætning af MitID Erhverv for din organisation (fast track)

- 1. Start tilslutning: <u>https://tilslut.devtest4-nemlog-in.dk/</u>
- 2. Log ind med den person, du har oprettet i MitID simulator under fanen "Test login"
- 3. Mulige scenarier:
  - Tilslut organisationen og udfør selv opsætning
  - Tilslut organisationen og udpeg administrator, som efterfølgende udfører opsætning
- 4. Slå dig løs!

| Erhverv M | ItID erhverv Tilslut din organisa                             | ion                                                                                                    |  |
|-----------|---------------------------------------------------------------|----------------------------------------------------------------------------------------------------|--|
|           | Tilslut din<br>organisation                                   | For at I kan begynde at bruge MitID Erhverv, skal du tilslutte<br>organisationen.                                                                                                    |  |
|           |                                                               | For at gennemføre tilslutningen skal du bruge<br>følgende:<br>Gyldig e-mailadresse<br>Dit private NemID/MitID                                                                                                    |  |
|           |                                                               | Efter tilslutningen skal dén organisationsadministrator, du har<br>valgt (kan være dig selv), stå for opsætning af jeres organisation i<br>MIID Erhverv. I kan altid efterfølgende ændre jeres<br>opsætningsvalg i MIID Erhverv under Indstillinger. |  |
|           | Du kan finde hjælp her<br><u>Vejledning til tilslutning</u> Ø | Start tilslutning                                                                                                    |  |
|           | Digitaliseringsstyrelsen                                      | Hjælp, til MitID Erhverv <sup>(2)</sup><br>Tilgængelighed <sup>(2)</sup><br>Kontakt support <sup>(2)</sup><br>Privatlivspolitik og cookies <sup>(2)</sup>                                                                                            |  |

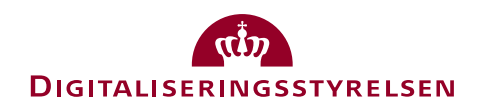

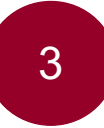

Oprettelse af brugere og aktivering i MitID Erhverv

Når du har været igennem tilslutning og opsætning af din organisation – eller har oprettet én via 'Genvejen' – kan du teste MitID Erhverv. **Fx oprettelse af en bruger:** 

- 1. Log på <u>https://erhvervsadministration.devtest4-</u> <u>nemlog-in.dk/</u>
- 2. Tryk på "Opret bruger" (brugeren skal være oprettet i MitID simulatoren, se side 4) med din egen mail
- 3. Slå dig løs med at oprette brugere, vælge identifikationsmidler, rettigheder mv.

| Erhverv                                                                  |                                                    |                   |                                                        | Opret bruger                                                                                                    | ×                       |
|--------------------------------------------------------------------------|----------------------------------------------------|-------------------|--------------------------------------------------------|----------------------------------------------------------------------------------------------------|-------------------------|
| <ul> <li>Brugere</li> <li>Brugergrupper</li> <li>Certifikater</li> </ul> | <b>Brugere</b><br>Brugere, der kan handle på vegne | af Olga Bo Aps    |                                                        | Prisinformation<br>De første tre brugere, du opretter, er gratis. Herefter bliver<br>din organisation faktureret kr. 20 pr. bruger. |                         |
| Fuldmagter                                                               | Billie Bo<br>Bruger                                | ٥                 | Bobby Bo<br>Bruger                                     | Brugerinformation                                                                                                    | Trin 1 af 3 🔨           |
|                                                                          | Privat MitID                                       |                   | Privat NemID                                           | Fornavn Effernavn                                                                                                    |                         |
|                                                                          | Opret ny bruger                                    | •                 |                                                        | E-mail Telefonnumer (triviligt                                                                                                    | 3                       |
|                                                                          |                                                    | i                 |                                                        | Identifikationsmidler                                                                                                    | Trin 2 af 3 🗸           |
|                                                                          |                                                    |                   |                                                        | Rettigheder (frivilligt)                                                                                                    | Trin 3 af 3 🗸           |
|                                                                          |                                                    | Digitaliseringsst | yrelsen Hjælo til MitID Erhverv Ø<br>Kontekt support Ø | Eot                                                                                                    | <u>nyd</u> Opret bruger |

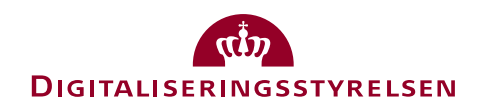

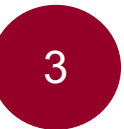

Oprettelse af brugere og aktivering i MitID Erhverv

### Når brugeren er oprettet, skal brugeren selv ind at aktivere sig:

- 1. Åbn linket i mailen, du modtager (hvis du har valgt din egen mail i forrige trin)
- 2. Aktivér din bruger

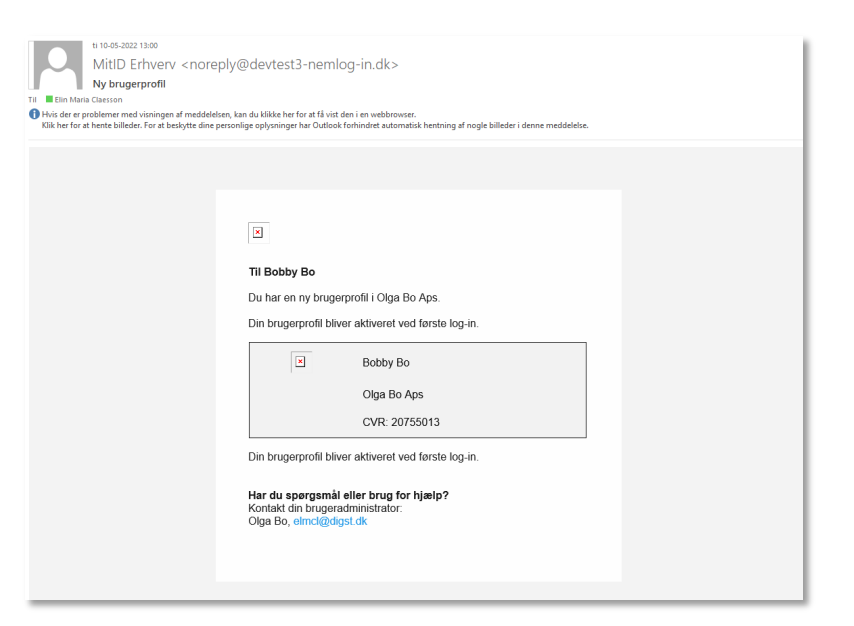

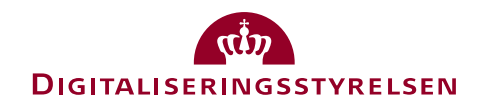

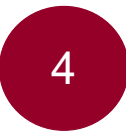

Generel brug af MitID Erhverv fx tildeling af rettigheder, certifikater, indstillinger mm.

🖸 E

💄 Bri

E Ce

Du kan også teste mange andre ting i MitID Erhverv, hvis du er nysgerrig, fx:

- Tildeling af rettigheder til en bruger
- Udpege administratorer
- Tildeling af certifikater
- Ændre indstillinger for organisationen fx ændre valg omkring privat og dedikeret identifikationsmiddel
- Oprettelse af erhvervsfuldmagt
- Osv....

| rhverv                                           |                                                                   |                          |                |                                       |                                                    | ۵                    | 💄 Olga Bo   Olga Bo Aps, CVR: 20755013 👻                                                 |
|--------------------------------------------------|-------------------------------------------------------------------|--------------------------|----------------|---------------------------------------|----------------------------------------------------|----------------------|------------------------------------------------------------------------------------------|
| u <mark>gere</mark><br>ugergrupper<br>rtifikater | <b>Brugere</b><br>Brugere, der kan handle på vegne af Olga Bo Aps |                          |                |                                       |                                                    |                      |                                                                                          |
| ldmagter<br>dstillinger                          | Billie Bo<br>Bruger                                               |                          | o              | Bobby Bo<br>Bruger                    | o                                                  |                      | Olga Bo O<br>Organisationsadministrator,<br>Brugeradministrator, Rettighedsadministrator |
|                                                  | Privat MitID                                                      |                          | :              | Privat NemID                          | i                                                  |                      | Privat MitID                                                                             |
|                                                  | Olga Bo<br><sup>Bruger</sup>                                      |                          | 0              | Opre                                  | ny bruger 👻                                        |                      |                                                                                          |
|                                                  | Privat NemID                                                      |                          | :              |                                       |                                                    |                      |                                                                                          |
|                                                  |                                                                   | Digitaliseringsstyrelsen | Hjælr<br>Konta | e til MitID Erhvery Ø<br>kt support Ø | Tilgængelighed 🗹<br>Privatlivspolitik og cookies 🗹 | <u>View</u><br>Siter | uin Enslish<br>mag                                                                       |

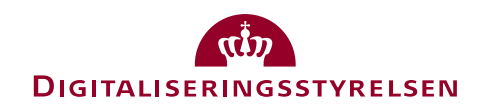

#### Tilslut din organisation

Du kan finde hjælp her Vejledning til tilslutning For at I kan begynde at bruge MitID Erhverv, skal du tilslutte organisationen.

 For at gennemføre tilslutningen skal du bruge følgende:
 Gyldig e-mailadresse
 Dit private NemID/MitID

Efter tilslutningen skal dén organisationsadministrator, du har valgt (kan være dig selv), stå for opsætning af jeres organisation i MitID Erhverv. I kan altid efterfølgende ændre jeres opsætningsvalg i MitID Erhverv under Indstillinger.

Start tilslutning

Digitaliseringsstyrelsen

Hizelp til MitID Erhverv 2

Tilgængelighed

View in English